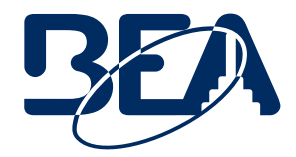

LZR<sup>®</sup>-FLATSCAN SW

**STATIC MODE** 

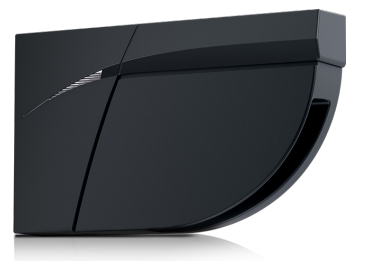

# **APPLICATION NOTE**

#### This Application Note applies to the following BEA Products: LZR®-FLATSCAN SW

This procedure is intended for applications in which the location is stationary (e.g. window, security).

- 1. Change the DIP switch for the required field configuration.
- 2. Validate the new DIP switch setting.
- 3. Launch a Learn.

## CONFIGURATION DIP SWITCH SETTING

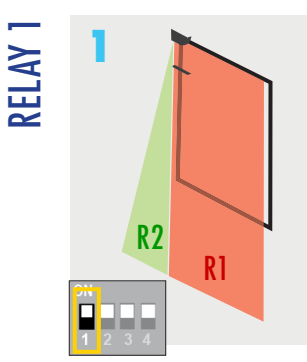

RELAY

Set the DIP switch to ON.

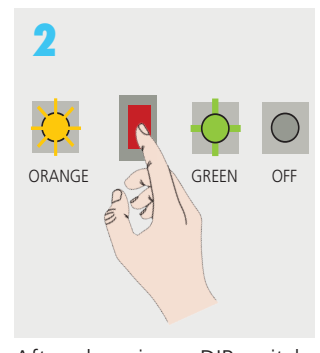

After changing a DIP switch, the orange LED flashes. A long push on the pushbutton confirms the settings.

# **LEARN PROCESS**

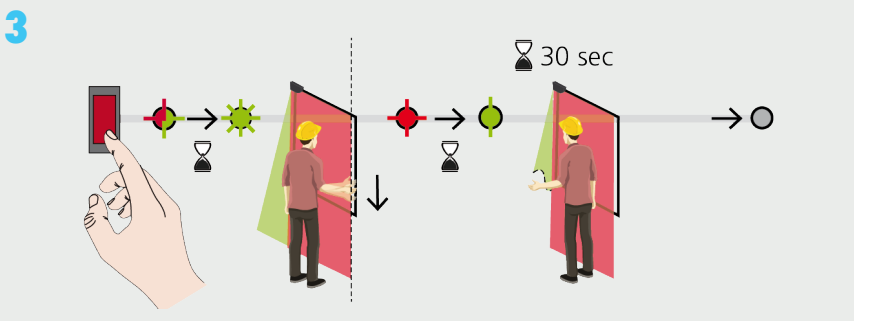

After changing a DIP switch, A custom shape can be traced in the pinch zone during the 30-second Learn process. the orange LED flashes. To end this process sooner, push the button again.

#### CONFIGURATION DIP SWITCH SETTING

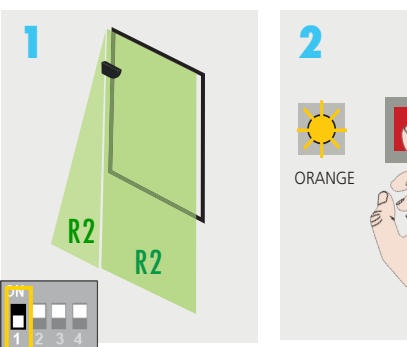

Set the DIP switch to OFF.

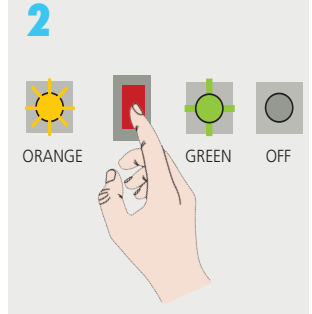

After changing a DIP switch, the orange LED flashes. A long push on the pushbutton confirms the settings.

### **LEARN PROCESS**

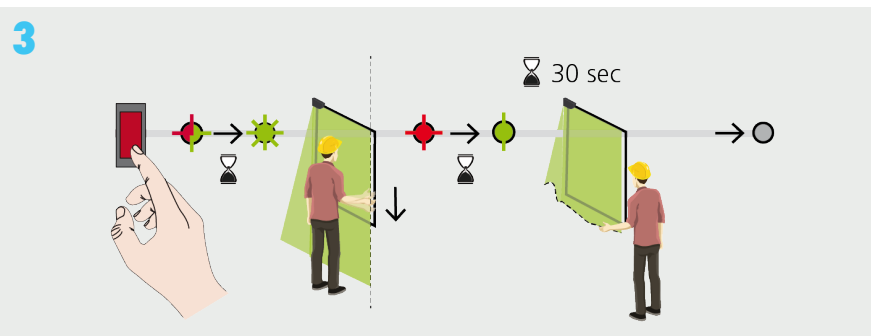

A custom shape can be traced in the whole detection area during the 30-second Learn process. To end this process sooner, push the button again.

See User's Guide to adjust the sensor.